# TP-LINK

### Significations des états des DEL

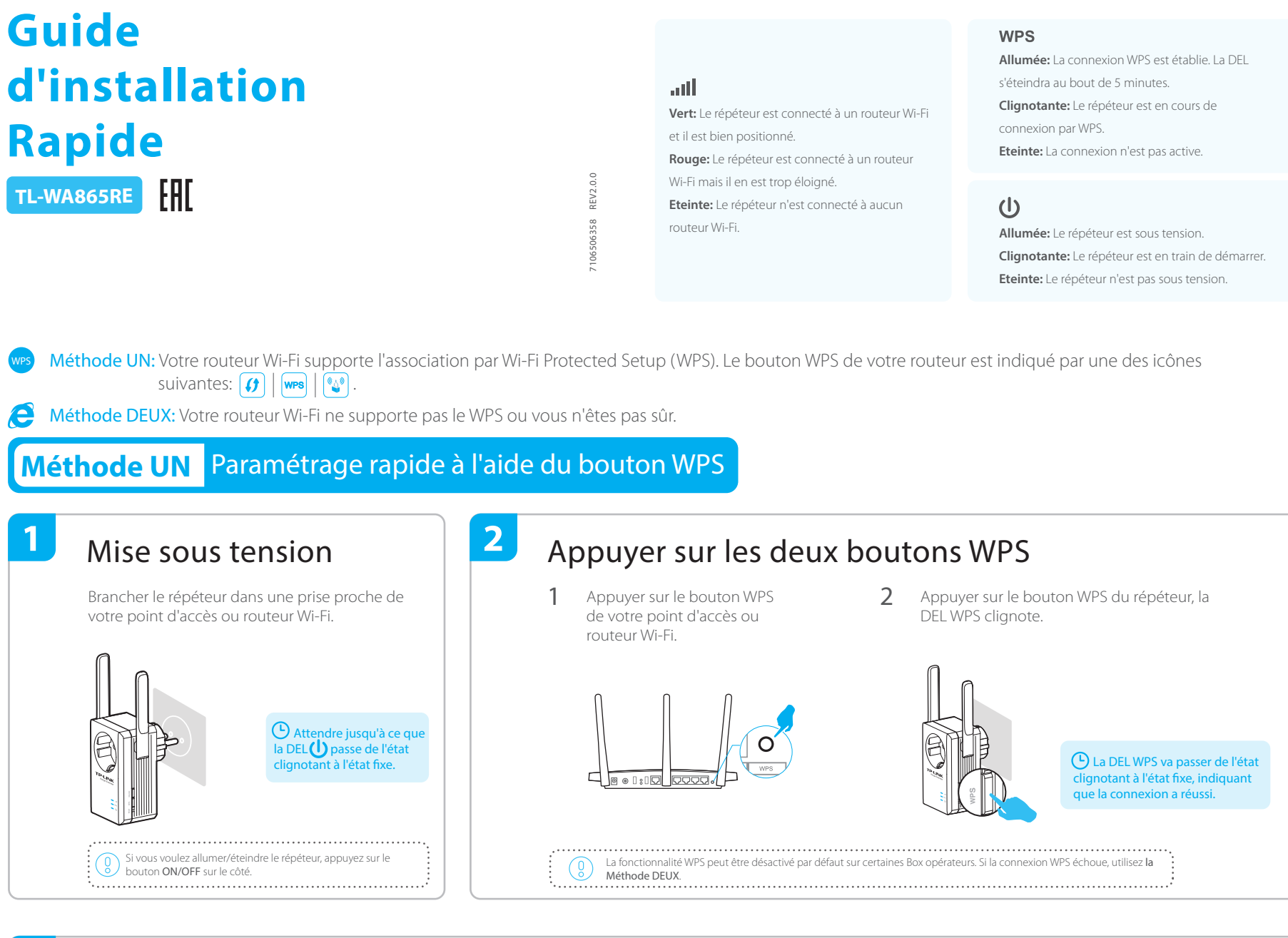

## Positionner le répéteur

- 1 Brancher le répéteur à mi distance de votre routeur Wi-Fi et de la zone à couvrir.
- 2 Patientez environ 1 minute jusqu'à ce que la DEL III passe à l'état vert fixe. Si ce n'est pas le cas, **rapprocher le répéteur du routeur** pour obtenir un signal de meilleure qualité.

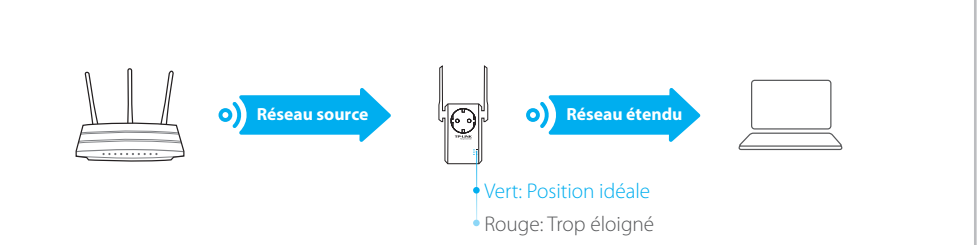

**1** 

SSID (TP-LINK\_XXX)

Mot de passe (ABCDEF)

# Appréciez!

Le réseau étendu partage le même nom de réseau (SSID) et le même mot de passe que votre routeur ou point d'accès Wi-Fi principal.

### Client Wi-Fi

Le répéteur peut être utilisé tel un adaptateur Wi-Fi pour offrir via une connexion filaire, un accès à internet aux équipements: Lecteur Blu-Ray, Console de jeu, Enregistreurs et TV connectés.

Connecter d'abord, le répéteur au routeur Wi-Fi selon Méthode UN ou Méthode DEUX puis le connecter à un équipement pourvu d'un port Ethernet via un cordon Ethernet.

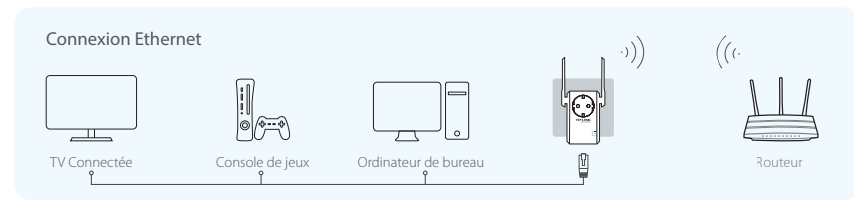

### App TP-LINK Tether

SSID (TP-LINK\_XXX)

Mot de passe (ABCDEF)

L'App Tether offre la plus simple façon d'accéder et d'administrer votre répéteur avec votre appareil iOS ou Android.

Note: Le mode Point d'accès Wi-Fi du répéteur n'est pas supporté par Tether.

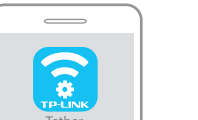

Configurer le répéteur

avec le smartphone

Modifier les paramètres actuels

80

Restreindre l'accès à des appareils

1. Télécharger l'application Tether de l'Apple Store ou de Google Play Store.
 2. Assurer vous que votre appareil est connecté au réseau Wi-Fi du répéteur ou de votre routeur.

3. Lancer l'app et commencer à configurer le réseau Wi-Fi étendu

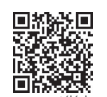

Comment 2. Ass commencer? de vo

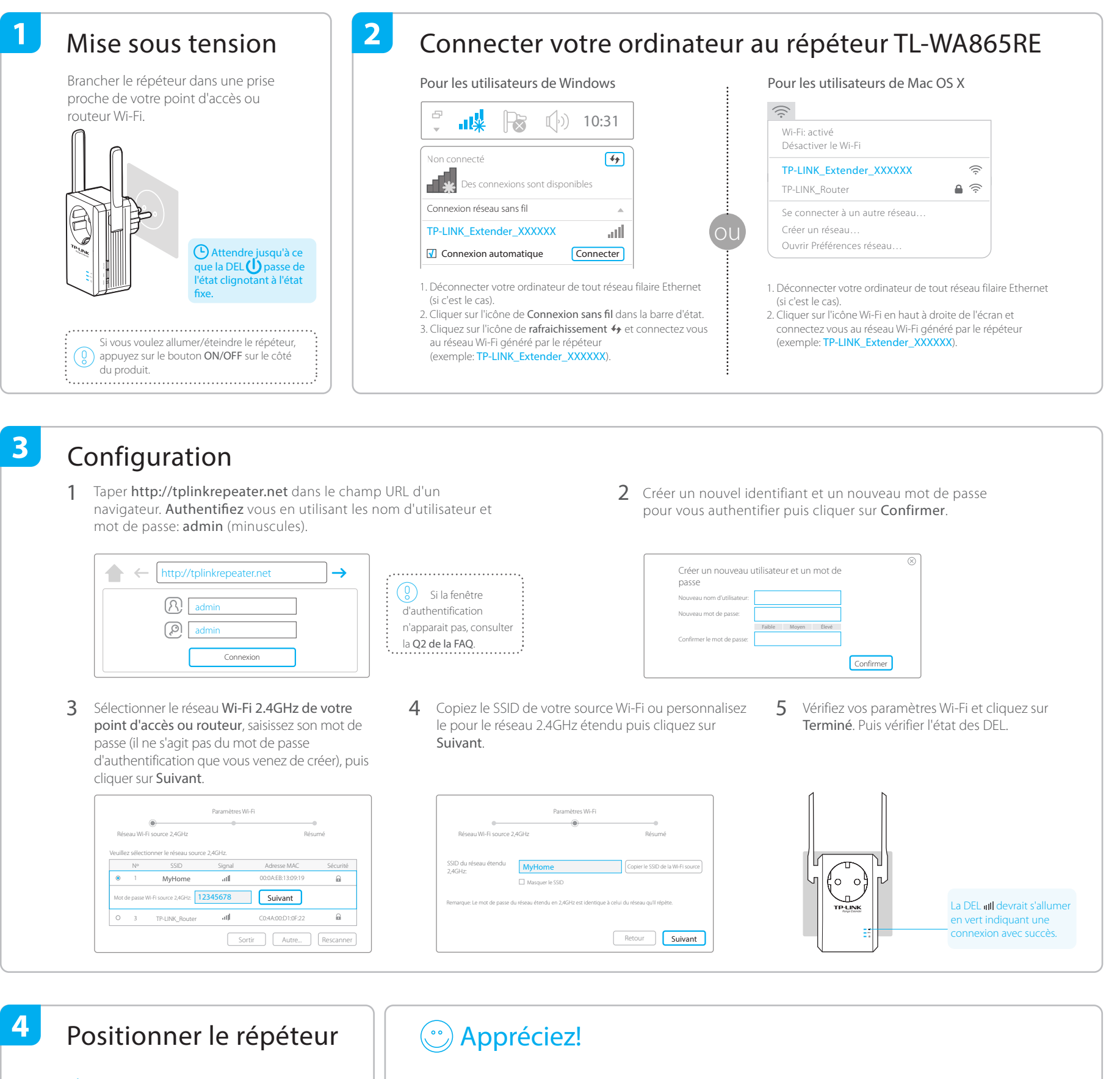

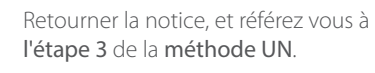

Le réseau étendu partage le même **mot de passe** que votre routeur ou point d'accès Wi-Fi principal (source), il peut en revanche posséder un **nom différent** si vous l'avez personnalisé pendant la configuration.

## Questions fréquentes (F.A.Q.)

#### Q1: Comment réinitialiser le répéteur?

R1: Le répéteur étant sous tension, appuyer sur le bouton RESET et ce jusqu'à ce que toutes les DELs s'allument brièvement.
R2: Accèder à l'interface d'administration depuis un navigateur Web, aller dans le menu Outils système > Sauvegarde & Restauration et cliquer sur Restaurer.

#### Q2: Pourquoi je n'accède pas à la page http://tplinkrepeater.net depuis le navigateur internet?

R1: Si votre ordinateur utilise une connexion Wi-Fi, assurez vous qu'il est connecté au réseau Wi-Fi SSID du répéteur.

Si votre ordinateur utilise une connexion filaire Ethernet, connectez directement l'ordinateur au répéteur. R2: Assurez vous que votre ordinateur est paramétré pour obtenir une adresse IP et une adresse de serveur DNS automatiquement.

- R3: Utiliser l'adresse IP pour vous connecter au répéteur. L'adresse IP par défaut est 192.168.0.254. Si le répéteur est connecté au routeur Wi-Fi, aller sur l'interface d'administration de votre routeur pour récupérer l'adresse IP fournie au répéteur dans la liste des clients DHCP.
- R4: Réinitialiser le répéteur et tenter une nouvelle connexion.

Si le problème persiste, consultez la section FAQ sur www.tp-link.fr pour obtenir des instructions.